# Registrar Solicitud de Licencia

- En el primer formulario que es **Registrar Solicitud de Licencia** nos aparecerá un formulario dividido en 4 partes.
- Para poder editar datos que son editable necesitamos presionar el botón de editar que está al lado del de guardar identificado con un icono de un lápiz, Esto es como en todos los proceso.
- Recuerda si no habilitamos el botón no podremos modificar ni agregar información.

| 🔀 PLATA                         | FORMA DE PROC        | ES × +                                                                            |                                     | ~ _ @ ×                                                                     |
|---------------------------------|----------------------|-----------------------------------------------------------------------------------|-------------------------------------|-----------------------------------------------------------------------------|
| $\leftrightarrow \rightarrow c$ | A No seguro          | 10.1.140.105:2280/bello_bpp/                                                      |                                     | > \star 🛪 🛛 🍪 🗄                                                             |
| PROCESOS: Bie                   | nvenido administrado | r - ADMINISTRADOR, CC ADMINISTRADOR, FZ CORDINADOR, CC_Abogado                    |                                     | e ×                                                                         |
| Eelin, Caded de Progress        | Alcaldía de Bello    | Sicof BPP                                                                         | (*)                                 | Rama Judicial<br>Consejo Superior de la Judicatura<br>República de Colombia |
| Opciones                        |                      | Creados 🛞                                                                         |                                     |                                                                             |
| Mis Procesos                    |                      | ☺                                                                                 |                                     |                                                                             |
| Creados                         |                      | General 📴 Detalle 🖉 Adjuntos                                                      |                                     |                                                                             |
| Pendientes<br>En Atención       |                      | Proceso Nº.36906. Estado: Registrar Solicitud de Licencia Comentarios Actividades | Registro de la Solicitud            |                                                                             |
| Cancelados                      |                      | · · · · · · · · · · · · · · · · · · ·                                             |                                     |                                                                             |
| Cerrados                        |                      | Nit o Cedula: 899999026 Buscar                                                    |                                     |                                                                             |
|                                 |                      | Datos Generales                                                                   |                                     |                                                                             |
|                                 |                      | Tipo Persona:                                                                     | Tipo Régimen:                       |                                                                             |
|                                 |                      | Jurídico 🗸                                                                        | Comun 👻                             |                                                                             |
|                                 |                      | Email:                                                                            | Tipo Identificacion:                |                                                                             |
| _                               |                      |                                                                                   | NIT Y                               |                                                                             |
|                                 | 1                    |                                                                                   | Razon Socia:                        |                                                                             |
|                                 |                      | Dirección:                                                                        | Pais:                               |                                                                             |
|                                 |                      | CRA 69 No. 47-34                                                                  | COLOMBIA                            |                                                                             |
|                                 |                      | Celular:                                                                          | Departamento:                       |                                                                             |
|                                 |                      |                                                                                   | BOGOTÁ D.C.                         |                                                                             |
|                                 |                      | 1eletono:<br>2042222                                                              |                                     |                                                                             |
|                                 |                      | 2010000                                                                           | BOOTA .                             |                                                                             |
|                                 |                      | Identificación de la solicitud                                                    |                                     |                                                                             |
|                                 |                      | Tipo Tramite:                                                                     | Modalidad Licencia de Construcción: |                                                                             |
|                                 |                      | LICENCIA DE PARCELACIÓN                                                           | OBRA NUEVA 👻                        |                                                                             |
| _                               |                      | Modalidad Licencia Subdivision:                                                   | objeto dei iramite:                 |                                                                             |
|                                 | - 1                  | Usos:                                                                             | Número de Badiración:               |                                                                             |
|                                 |                      | VIVIENDA                                                                          | 4                                   |                                                                             |
|                                 |                      | Vivienda de interés social (VIS):                                                 |                                     |                                                                             |
|                                 |                      | SI IN NO                                                                          |                                     |                                                                             |
|                                 |                      | Información Sobre el Predio                                                       |                                     |                                                                             |
|                                 | I                    | Identificación Catastral No.:                                                     | Dirección o Nomenclatura Actual:    |                                                                             |
|                                 |                      | 123456789                                                                         | calle 1                             |                                                                             |
|                                 |                      | Nro. Matricula Inmobiliaria:                                                      | Barrio:                             |                                                                             |
|                                 | 1                    | 00001                                                                             | perez                               |                                                                             |
|                                 |                      | Urbanizacion o Vereda:                                                            | Estrato:                            |                                                                             |
|                                 |                      | pereases                                                                          | 3                                   |                                                                             |
|                                 |                      |                                                                                   |                                     |                                                                             |

#### **Datos Generale**

- **Parte #1** En esta parte nos pedirá un nit o cédula existente, ya que tenemos que consultar los datos generales para dicha cédula o nit.
- Si encuentra el nit o cédula cargara los datos por defecto.

#### Identificación de la solicitud

• **Parte #2** En esta parte especificamos nuestra solicitud de licencia de construcción como los tipos, detalles entre otros.

#### Información sobre el predio

• **Parte #3** En esta parte se hace un informe sobre el predio en la que introducimos en la parte de **identificador catastral No.** Si existe cargara los datos restantes en automático.

#### **Propietario Predio**

• Parte #4 informe del propietario del predio.

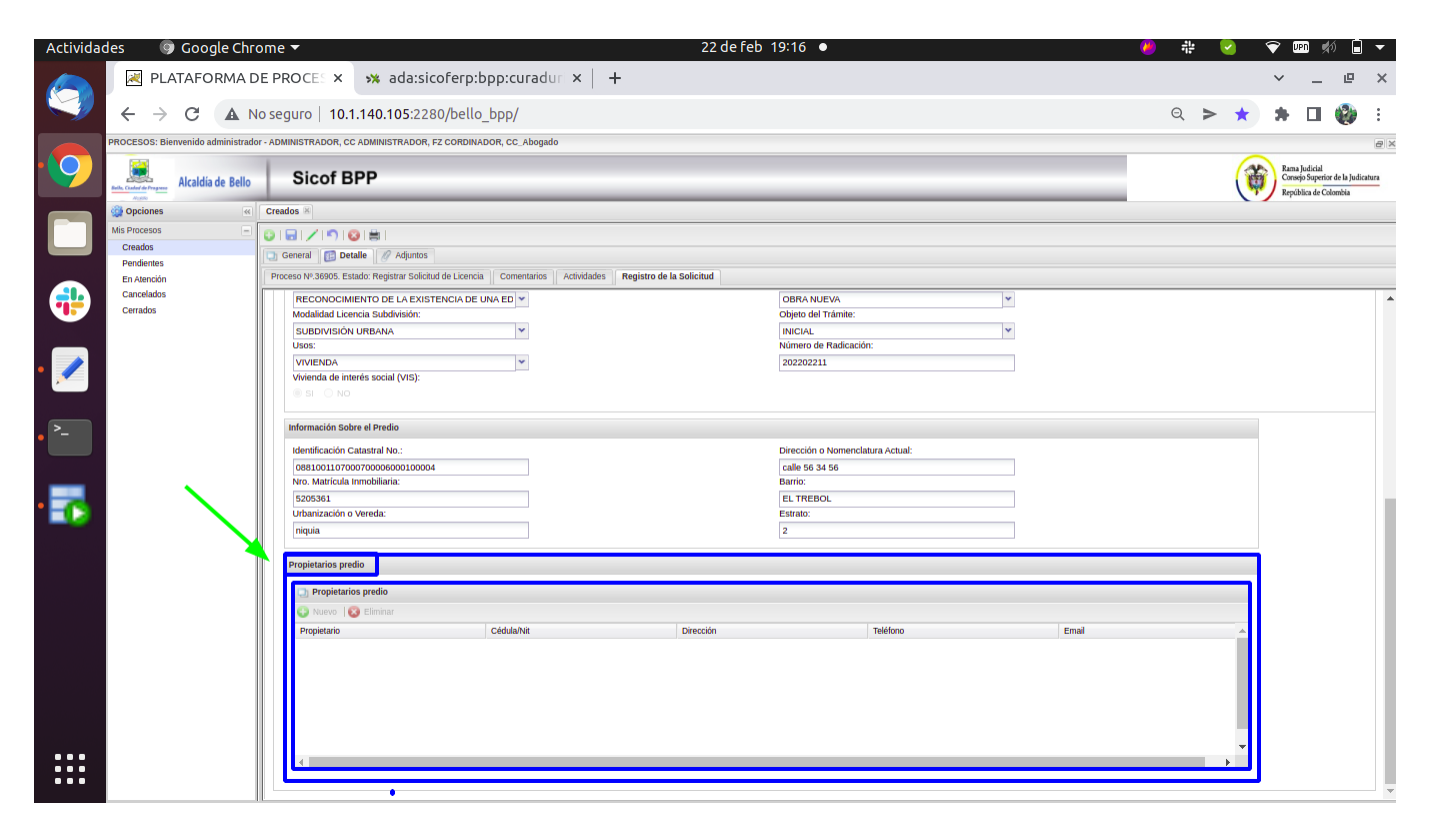

#### Comentarios

• En esta parte le damos un comentario o hacemos una descripción sobre lo que se quiso hacer con la solicitud y presionamos clic en el botón *Aceptar.* 

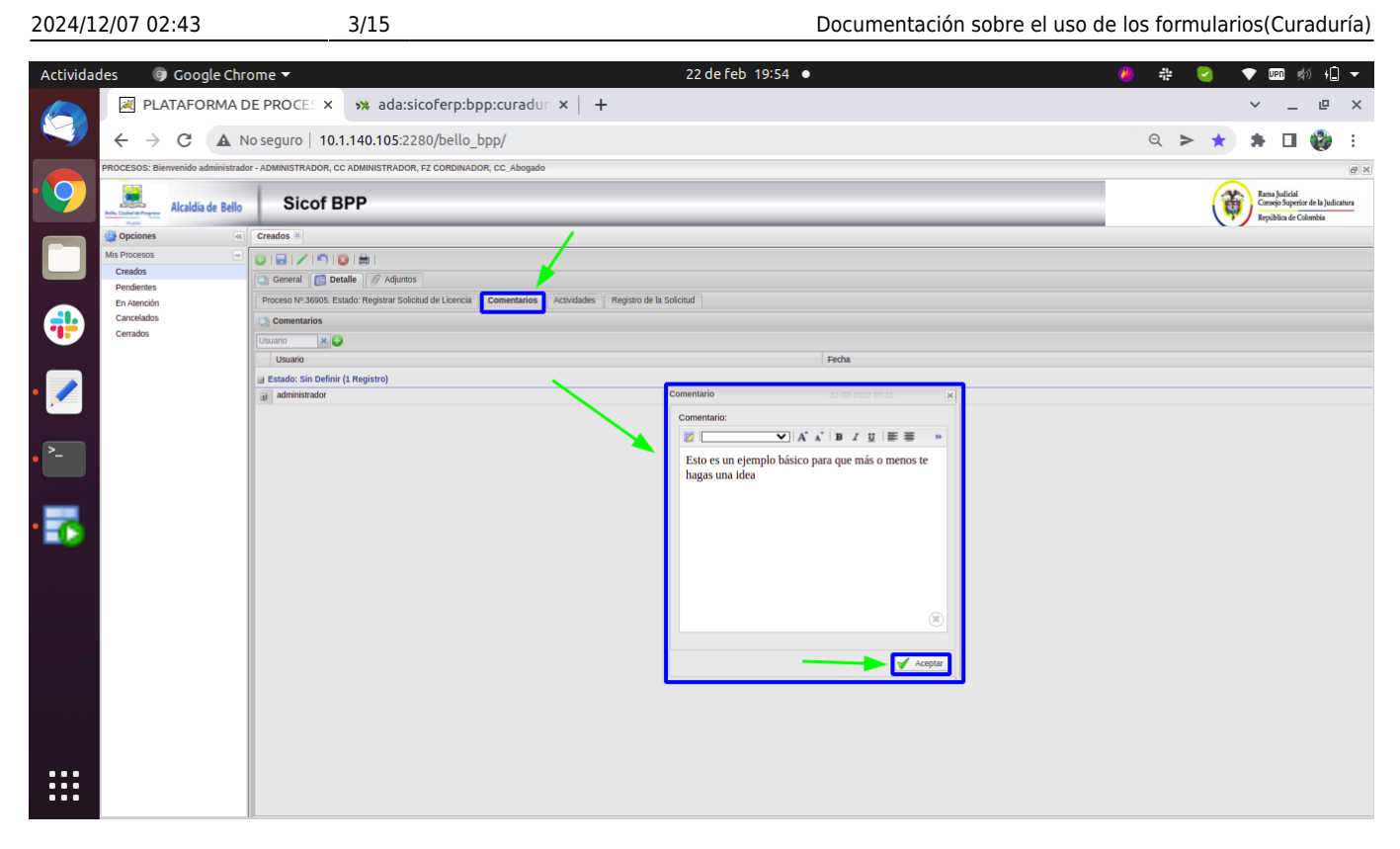

#### Proceso No. Y Estado

- En esta parte necesitamos especificar habilitando el botón *marcar como revisado* que si se revisó la tarea para poder proseguir con el siguiente proceso.
- Es recomendado que se hagan estos dos últimos pasos en todos los proceso, ya que todos tiene esto en común.
- 1. Comentarios
- 2. Proceso No. Y Estado

| Activida           | ides 🛛 🎯 Google Chri              | ome 🔻                  | 22                                                                                     | defeb 20:00 ● | 🤌 🍀 😪 💎 💷 쇘 4 🗖 🔻                                                       |
|--------------------|-----------------------------------|------------------------|----------------------------------------------------------------------------------------|---------------|-------------------------------------------------------------------------|
|                    | R PLATAFORMA D                    | DE PROCES ×            | 🛪 ada:sicoferp:bpp:curadur 🗙 🕇                                                         |               | ✓ _ @ ×                                                                 |
|                    | ← → C ▲ N                         | lo seguro   10.1       | .140.105:2280/bello_bpp/                                                               |               | ् > ★ 🖨 👹 🗄                                                             |
|                    | PROCESOS: Bienvenido administrado | or - ADMINISTRADOR, CO | ADMINISTRADOR, FZ CORDINADOR, CC_Abogado                                               |               |                                                                         |
| 9                  | Alcaldía de Bello                 | Sicof B                | PP                                                                                     |               | Rama holidal<br>Compositional de la Judicatura<br>República de Colombia |
|                    | Opciones «                        | Cret os 🗵              |                                                                                        |               |                                                                         |
|                    | Creados                           |                        |                                                                                        |               |                                                                         |
|                    | Pendientes<br>En Atención         | Proceso Nº.36905. Es   | tado: Registrar Solicitud de Licencia Comentarios Actividades Registro de la Solicitux |               |                                                                         |
|                    | Cancelados                        | / Copiar Descripción   | Marcar como revisado 🗙 Marcar como rechazado                                           |               | 📓 Tomar Proceso   🔃 Información Adicional   💽 Marca de tiempo           |
|                    | Cerrados                          | Proceso:               | LICENCIAS DE CONSTRUCCIÓN                                                              | *             |                                                                         |
|                    |                                   | Titulo:                | Licencia 20220221 II                                                                   |               |                                                                         |
| • 💉                |                                   | Descripcion:           |                                                                                        | í <b>-</b>    |                                                                         |
|                    |                                   |                        | Licencia 20220221 II                                                                   |               |                                                                         |
| • <sup>&gt;_</sup> |                                   |                        |                                                                                        |               |                                                                         |
|                    |                                   |                        |                                                                                        |               |                                                                         |
| -                  |                                   |                        |                                                                                        |               |                                                                         |
| • = 🕞              |                                   |                        |                                                                                        |               |                                                                         |
|                    |                                   |                        |                                                                                        |               |                                                                         |
|                    |                                   |                        |                                                                                        |               |                                                                         |
|                    |                                   |                        |                                                                                        |               |                                                                         |
|                    |                                   |                        |                                                                                        |               |                                                                         |
|                    |                                   |                        |                                                                                        |               |                                                                         |
|                    |                                   |                        |                                                                                        |               |                                                                         |
|                    |                                   |                        |                                                                                        |               |                                                                         |
|                    |                                   |                        |                                                                                        |               |                                                                         |
|                    |                                   |                        |                                                                                        |               |                                                                         |
|                    |                                   |                        |                                                                                        |               |                                                                         |

#### Ejemplo de proceso finalizado

• Nos mostrará en el ticket comprobado que hemos avanzado al segundo proceso 2 de 12 damos doble clic para el siguiente proceso.

| 0     | 3 🖊 🔊 😵 🚔 I                                 |                       |                |                         |                 |                                                                                                    |               |                          |                              |                |
|-------|---------------------------------------------|-----------------------|----------------|-------------------------|-----------------|----------------------------------------------------------------------------------------------------|---------------|--------------------------|------------------------------|----------------|
| G     | eneral 🔃 Detalle 🖉 Adjuntos                 |                       |                |                         |                 |                                                                                                    |               |                          |                              |                |
| D Pr  | ocesos                                      |                       |                |                         |                 |                                                                                                    |               |                          |                              |                |
| Nombr | e Descripción                               | Proyecto              | Estado         | Categoría               | Flujo           | Categoria Creador                                                                                                    |               |                          | Recargar Automáticamente 🔍 E | Buscar Proceso |
| C     | ódigo                                       | Fecha Registro        |                | Fecha Último Estado     |                 | Categoría                                                                                                    | Atendido por: | Creado por:              | Externo:                     |                |
|       | 36905<br>Licencia 20220221 II               | 21-02-2022 11:22 Hace | (1 Días 8 H. S | 22-02-2022 06:19 Hace ( | (23 H. 24 Min.) | LICENCIAS DE CONSTRUCCIÓN<br>TRAMTE SOLCTUD DE LICENCIAS D<br>SOLCITUD LICENCIA DE CONSTRUCE<br>Revisión de Loudiación Legación<br>en entresión de Factura - Validación del la<br>Revisión facil Loudiación Augusti<br>Revisión de la Coldigaciones Ubarisi<br>Lipulación de las Coldigaciones Ubarisi<br>Imprimir Factura D.U Validación Aga (<br>(2 de 12) 15,67%                                                                            | administrador | administrador<br>INTERNA |                              | *              |
|       | 3604<br>Licencia 2022021                    | 21-02-2022 11:05 Hace | (1 Días 9 H. 1 | 21-02-2022 10:29 Hace ( | (0 Min.)        | LLERNCAS DE CONSTRUCCIÓN<br>TRAMITE SOLUTION DE LLECHCIAS D<br>SOLUTION DI LECHCIAS DE<br>SOLUTION DE LLECHCIAS DE<br>CONSTRUCTOR DE LONGRIGUES<br>- Revisión de Dacumentos - Lupidiación (<br>- Revisión de la cupidación Curaduría<br>- Impresión de Factura - Validación del la<br>- Revisión de la Coltagiaciones Ubbarisi<br>- Lipidación de las Cóltigaciones Ubbarisi<br>- Imprimir Factura O.U - Validación Pago (<br>(1 de 12) 5,33%) |               | administrador<br>INTERNA |                              |                |
|       | 36903<br>Licencia de constitucción David M. | 17-02-2022 03:43 Hace | (5 Días 4 H. 3 | 20-02-2022 02:34 Hace ( | (23 H. 24 Min.) | LLEENCIAS DE CONSTRUCCIÓN<br>TRAMET SOLCTIVO DE LUERCIAS D<br>SOLIDITO LLEENCIA DE CONSTRUCC<br>Registre Solcitud de Luercia<br>- Revisión de Documentos - Lugidación<br>- Revisión de Logidación Curadaría<br>- Impresión de Factura - Validación del per<br>Revisión Final Logidación Curadaría<br>- Verificación de la Construcción<br>- Lugidación de las Obligaciones Ubanis<br>- Imprimir Factura O.U - Validación Pago                  | administrador | administrador<br>INTERNA |                              |                |

### **Revisión de Documentos**

Este proceso no tiene formulario actualmente primero habilitamos el botón de editar que tiene un icono de un lápiz y después solo procedemos a realizar los dos últimos pasos mencionados anteriormente y presionamos el icono de guardar.

- 1. Comentarios
- 2. Proceso No. y Estado

5/15

| R PLATAFO                         | DRMA DE PR          | OCE: × 🛪 ada:sicoferp:bpp:curadur ×   +                            |               |   |                  |   |            | $\sim$              | _                                           | e                       | ×     |
|-----------------------------------|---------------------|--------------------------------------------------------------------|---------------|---|------------------|---|------------|---------------------|---------------------------------------------|-------------------------|-------|
| $\leftrightarrow$ $\rightarrow$ C | A No seg            | ro   10.1.140.105:2280/bello_bpp/                                  |               |   | Q                | ≻ | *          | *                   |                                             | ۲                       | :     |
| PROCESOS: Bienvenido              | administrador - ADM | STRADOR, CC ADMINISTRADOR, FZ CORDINADOR, CC_Abogado               |               |   |                  |   |            |                     |                                             |                         | 0     |
| Alcaldi                           | a de Bello          | Sicof BPP                                                          |               |   |                  |   | (          | Ram<br>Core<br>Repi | a Judicial<br>ejo Superior<br>iblica de Col | r de la Judic<br>Iombia | itura |
| Opciones                          | Cread               | R                                                                  |               |   |                  |   |            |                     |                                             |                         |       |
| Mis Procesos<br>Creados           | - 01                |                                                                    |               |   |                  |   |            |                     |                                             |                         |       |
| Pendientes                        | G                   | eral 🔝 Detalle 🖉 Adjuntos                                          |               |   |                  |   |            |                     |                                             |                         |       |
| En Atención<br>Cancelados         | Proc                | o N°.36904. Estado: Revisión de Documentos Comentarios Actividades |               |   |                  |   |            |                     |                                             |                         |       |
| Cerrados                          |                     | ar Descripcion Vinter como revisado                                |               |   | In Tomar Proceso |   | ormación A | dicional            | I 🕑 Mai                                     |                         |       |
|                                   | Proc                | 0: LICENCIAS DE CONSTRUCCIÓN                                       |               | ~ |                  |   |            |                     |                                             |                         |       |
|                                   | Des                 | poión:                                                             | (m)   ∆ = ₩7. |   |                  |   |            |                     |                                             |                         | 1     |
|                                   |                     |                                                                    |               |   |                  |   |            |                     |                                             |                         |       |
|                                   | 1                   | Licencia 20220221                                                  |               |   |                  |   |            |                     |                                             |                         |       |
|                                   |                     |                                                                    |               |   |                  |   |            |                     |                                             |                         |       |
|                                   |                     |                                                                    |               |   |                  |   |            |                     |                                             |                         |       |
|                                   |                     |                                                                    |               |   |                  |   |            |                     |                                             |                         |       |
|                                   |                     |                                                                    |               |   |                  |   |            |                     |                                             |                         |       |
|                                   |                     |                                                                    |               |   |                  |   |            |                     |                                             |                         |       |
|                                   |                     |                                                                    |               |   |                  |   |            |                     |                                             |                         |       |
|                                   |                     |                                                                    |               |   |                  |   |            |                     |                                             |                         |       |
|                                   |                     |                                                                    |               |   |                  |   |            |                     |                                             |                         |       |
|                                   |                     |                                                                    |               |   |                  |   |            |                     |                                             |                         |       |
|                                   |                     |                                                                    |               |   |                  |   |            |                     |                                             |                         |       |
| _                                 |                     |                                                                    |               |   |                  |   |            |                     |                                             |                         |       |
|                                   |                     |                                                                    |               |   |                  |   |            |                     |                                             |                         |       |
|                                   |                     |                                                                    |               |   |                  |   |            |                     |                                             |                         |       |
|                                   |                     |                                                                    |               |   |                  |   |            |                     |                                             |                         |       |
|                                   |                     |                                                                    |               |   |                  |   |            |                     |                                             |                         |       |
|                                   |                     |                                                                    |               |   |                  |   |            |                     |                                             |                         |       |
|                                   |                     |                                                                    |               |   |                  |   |            |                     |                                             |                         |       |
|                                   |                     |                                                                    |               |   |                  |   |            |                     |                                             |                         |       |
|                                   |                     |                                                                    |               |   |                  |   |            |                     |                                             |                         |       |
| 1                                 |                     |                                                                    |               |   |                  |   |            |                     |                                             |                         | -     |
| 1                                 |                     |                                                                    |               |   |                  |   |            |                     |                                             |                         |       |
| 1                                 |                     |                                                                    |               |   |                  |   |            |                     |                                             |                         |       |
|                                   |                     |                                                                    |               |   |                  |   |            |                     |                                             |                         |       |

## Liquidación Curadurías

- En este tercer proceso procedemos ha liquidar Curaduría presionando primero habilitamos el botón editar que tiene el icono del lápiz, presionamos el botón *liquidar* y recuerda finalizar el proceso con los pasos resaltados en rojo.
- 1. Comentarios
- 2. Proceso No. Y Estado

| Actividades                                          | Google Chrome 🔻                                                                                                    | 22 de feb 20:36 •      | 👂 🍀 😒 🗢 🕬 👈 🔻                                                               |
|------------------------------------------------------|----------------------------------------------------------------------------------------------------|------------------------|-----------------------------------------------------------------------------|
|                                                      | ATAFORMA DE PROCES × 😽 ada:sicoferp:bpp:curadur ×                                                                                                    | +                      | ✓ _ @ X                                                                     |
|                                                      | A No seguro   10.1.140.105:2280/bello_bpp/                                                                                                    |                        | ⊴ > ★ 🛪 🛛 💓 🗄                                                               |
| PROCESOS: E                                          | envenido administrador - ADMINISTRADOR, CC ADMINISTRADOR, FZ CORDINADOR, CC_Abogado                                                                                                    |                        | e ×                                                                         |
|                                                      | Alcaldia de Bello Sicof BPP                                                                                                    |                        | Rama Judicial<br>Consejo Superior de la Judicatura<br>República de Colombia |
| Mis Procesos<br>Creados<br>Pendientes<br>En Atención | Creados     Creados     Constance     Constance     C | Liguidación Curaduría  |                                                                             |
| Cancelados<br>Cerrados                               | LIQUIDACIÓN                                                                                                    |                        |                                                                             |
| •                                                    | FUENTE -<br>Fuente:<br>CURADURIA<br>Libra na reconcidaria:                                                                                                    | Zona Geoeconómica:     |                                                                             |
|                                                      | 450000                                                                                                    | 233                    |                                                                             |
|                                                      | Avaluo:                                                                                                    | Mejor Aprovechamiento: |                                                                             |
| • *-                                                 | \$104.850.000,00                                                                                                    |                        |                                                                             |
|                                                      | Area normativa:                                                                                                    | Area vendible:         |                                                                             |
| - 🌄                                                  |                                                                                                    | 234                    |                                                                             |
|                                                      | Liquidación Conceptos                                                                                                    |                        |                                                                             |
|                                                      | Numero Liquidación - Fecha Expedicion                                                                                                    | Detailes               |                                                                             |
|                                                      |                                                                                                    |                        |                                                                             |

## Revisión de Liquidación Curaduría

- Ejecutamos el informe, ya que los datos requeridos salen por defecto, por el hecho de que los hemos ingresado en el primer proceso y ejecutamos la validación para finalizar el proceso.
- 1. Comentarios
- 2. Proceso No. Y Estado

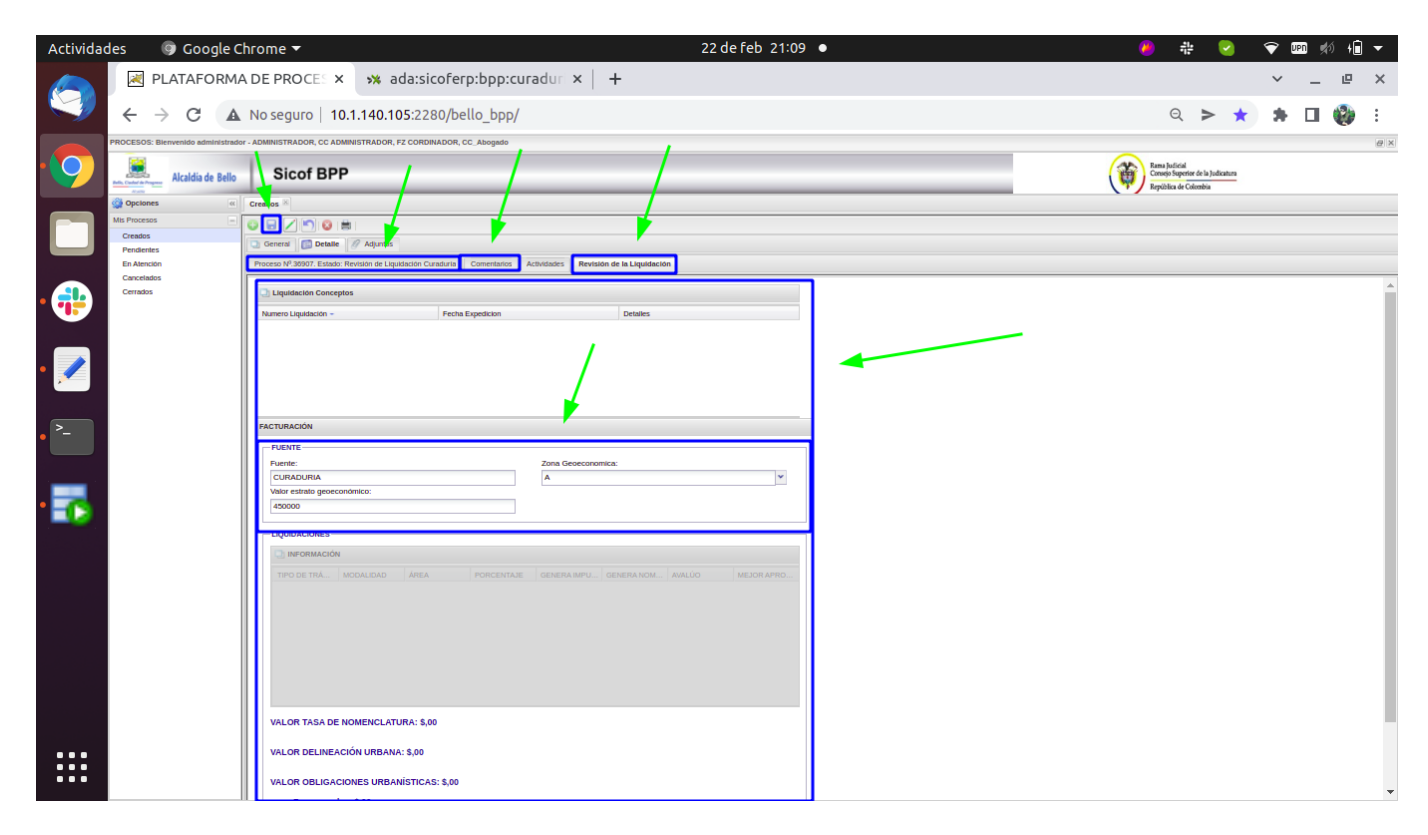

#### Impresión de factura

• En esta parte solo facturamos e imprimimos la solicitud presionamos el botón *Facturar & Imprimir* junto con el **comentario** y **marcar como revisado** para finalizar el proceso

| 2024/12/07 02:43                                                                                                    | 7/15                                                                                                    | Docur                                              | mentación sobre el uso de los formular                               | rios(Curaduría)                               |
|----------------------------------------------------------------------------------------------------|----------------------------------------------------------------------------------------------------|----------------------------------------------------|----------------------------------------------------------------------|-----------------------------------------------|
| Actividades $\bigcirc$ Google C<br>$\swarrow$ PLATAFORM.<br>$\leftrightarrow \rightarrow \mathbb{C}$                                                                                                    | Chrome  A DE PROCE:  A Main ada:sicoferp:bpp:curadu No seguro   10.1.140.105:2280/bello_bpp/                                                                                                    | 22 de feb 21:16 ●                                  | 0 # I                                                                | ♥ IPI (%) (%) (%) (%) (%) (%) (%) (%) (%) (%) |
| Acadés de Balo     Acadés de Balo     Acadés d | Sicof BPP                                                                                                    | sión Fechra                                        | Enneyblood<br>Crowd Support of its Justician<br>Repúblic de Calardia |                                               |
| Concision<br>Constant                                                                                                    | PACTURACIÓN  -PUENTE - Puente: CULHADORIA Valor estatalo genecanómico: 450000    Puente: Puente:: Puente:: Puente:: Puente:: Puente:: Puente:: Puente:: Puente | Zona Geosconomica:                                 |                                                                      | Â                                             |
| • • • •                                                                                                    |                                                                                                    | GENERA BIPUES GENERA NOMEN   AIRLÚO   MEJOR APROVE |                                                                      |                                               |
|                                                                                                    | VALOR TASA DE NOMENCLATURA: 8,00<br>VALOR DELINEACIÓN URBANA: 8,00<br>VALOR OBLIGACIONES URBANISTICAS: 8,00<br>Zonas verdes: 8,00<br>Equipamentos: 8,00<br>PACTURACION CONCEPTOS                                                                                                    |                                                    |                                                                      |                                               |
|                                                                                                    | Facturación Conceptos      Numero Factura -      Consecutivo      Fecha Exp                                                                                                    | edicion Activa Detailes                            | ▲                                                                    |                                               |

### Validación del Pago Curaduría

- En este formulario solamente verificamos si se hizo la validación de la factura si llegaste hasta este punto es porque ya debiste generar una factura, por lo tanto, solamente se verifica que sea **marcamos como revisado** hacemos un **comentario** para un mejor control y guardamos con el botón que tiene un icono de carpeta.
- 1. Comentarios
- 2. Proceso No. Y Estado

| Last update: 2023/10/27<br>19:02 | ada:sicoferp:bpp:curaduria:formularios http://wiki.adacsc.co/doku.php?id=ada:sicoferp:bpp:curaduria:formularios |
|----------------------------------|----------------------------------------------------------------------------------------------------|
|----------------------------------|----------------------------------------------------------------------------------------------------|

| 🕈 BPP   ADA (List) 🛛 🗙 🗷 PLATAFORMA DE PROCES X 🤐 ada:sicoferp:bpp:curadur X                           | +          | ~ | - | e | ×    |
|----------------------------------------------------------------------------------------------------|------------|---|---|---|------|
| ← → C 🔺 No seguro   10.1.140.105:2280/bello_bpp/                                                       | > *        | * |   |   | :    |
| PROCESOS: Bienvenido administrador - ARMINISTRADOR, CC ADMINISTRADOR, FZ CORDINADOR, CC_Abogado        |            |   |   | ( | e) X |
| Alcaldía de Bello Sicof BPP                                                                            |            |   |   |   |      |
| 🞲 Opciones 🛞 Cret os 🛞                                                                                 |            |   |   |   |      |
| Mis Procesos 🗧 🕞 🔲 🖉 🚔                                                                                 |            |   |   |   |      |
| Creados                                                                                                |            |   |   |   |      |
| Pendientes                                                                                             | n Pana     |   |   |   |      |
| En Atención Proceso IV-30507. Estado, Validación del Pago Curaduna Comentarios Actividades Vernicación | nPago      |   |   |   | _    |
| Cancelados                                                                                             | _          |   |   |   |      |
| VERIFICACIÓN                                                                                           |            |   |   |   | - 1  |
| DATOS GENERALES                                                                                        |            |   |   |   |      |
| Vigencia: Id factura:                                                                                  |            |   |   |   |      |
|                                                                                                    |            |   |   |   |      |
| Contribuyente: Identificación:                                                                         |            |   |   |   |      |
| Dirección de entrege:                                                                                  |            |   |   |   |      |
| Direction de endega.                                                                                   |            |   |   |   |      |
| Fecha de vencimiento: Fecha de elaboración:                                                            |            |   |   |   |      |
|                                                                                                    |            |   |   |   |      |
|                                                                                                    |            |   |   |   | _    |
|                                                                                                    |            |   |   |   | - 1  |
|                                                                                                    |            |   |   |   |      |
|                                                                                                    |            |   |   |   |      |
|                                                                                                    |            |   |   |   |      |
|                                                                                                    |            |   |   |   |      |
|                                                                                                    |            |   |   |   |      |
| II • Documentacion de la Validación del Pago (Cu                                                       | 00:12:25 × |   |   |   |      |
|                                                                                                    |            |   |   |   |      |

## **Revisión Final Curaduría**

• Este proceso no tiene formulario actualmente primero habilitamos el botón de editar que tiene un icono de un lápiz y después solo procedemos a realizar los dos últimos pasos mencionados anteriormente y presionamos el icono de guardar.

| 😋 BPP   ADA (List)                                        | × 🔀 PLATAFO             | RMA DE PROCES ×             | 🛪 ada:sicoferp:bpp:curad | uri ×   +           |               |             |            | ~ - | _ @         | ×  |
|-----------------------------------------------------------|-------------------------|-----------------------------|--------------------------|---------------------|---------------|-------------|------------|-----|-------------|----|
| $\leftarrow$ $\rightarrow$ C $\blacksquare$ No seguro $ $ | 10.1.140.105:2280/      | bello_bpp/                  |                          |                     |               | >           | *          | * 0 | I 🚷         | :  |
| PROCESOS: Bienvenido administrador - A                    | ADMINISTRADOR, CC AI    | DMINISTRADOR, FZ CORDIN     | IADOR, CC_Abogado        |                     |               |             |            |     |             | ðx |
| Alcaldía de Bello                                         | Sicof BP                | Р                           |                          |                     |               |             |            |     |             |    |
| Cr                                                        | reatios 🗷               |                             |                          |                     |               |             |            |     |             |    |
| II Procesos 😑 🕒                                           |                         |                             |                          |                     |               |             |            |     |             |    |
| endientes                                                 | 🖞 General 🛛 🔝 Detalle   | 🖉 Adjuntos 📝                |                          |                     |               |             |            |     |             |    |
| P En Atención                                             | Proceso Nº.36907. Estad | o: Revisión Final Curaduría | Comentarios Actividades  |                     |               |             |            |     |             |    |
| ancelados                                                 | 🖊 Copiar Descripc 🧹 M   | arcar como revisa 🗙 Marcar  | como rechaza             |                     | 🛱 Tomar Proce | 📴 Informaci | on Adicior | Ma  | irca de tie |    |
| a Cerrados                                                | Proceso:                | LICENCIAS DE CONSTRU        | CCIÓN                    | •                   |               |             |            |     |             |    |
| n de T                                                    | Fitulo:                 | 20220222 01                 |                          |                     |               |             |            |     |             |    |
| la Val                                                    | Descripción:            |                             | A A B Z U = = =          | j= i=   🍙   🗛 - 🖄 - |               |             |            |     |             |    |
| idaci                                                     |                         | 20220222 01                 |                          |                     |               |             |            |     |             |    |
| ión d                                                     | /                       |                             |                          |                     |               |             |            |     |             |    |
| el Pa                                                     |                         |                             |                          |                     |               |             |            |     |             |    |
| go (C                                                     |                         |                             |                          |                     |               |             |            |     |             |    |
| 1 Y                                                       |                         |                             |                          |                     |               |             |            |     |             |    |
| 8                                                         |                         |                             |                          |                     |               |             |            |     |             |    |
| 31:55                                                     |                         |                             |                          |                     |               |             |            |     |             |    |
| ×                                                         |                         |                             |                          |                     |               |             |            |     |             |    |
|                                                           |                         |                             |                          |                     |               |             |            |     |             |    |
|                                                           |                         |                             |                          |                     |               |             |            |     |             |    |
|                                                           |                         |                             |                          |                     |               |             |            |     |             |    |
|                                                           |                         |                             |                          |                     |               |             |            |     |             |    |
|                                                           |                         |                             |                          |                     |               |             |            |     |             |    |

# Expedición de la Licencia

- Este formulario es básicamente idéntico al primer formulario únicamente que nos agregara la parte de *expedición de licencia* en la que podemos ingresar el número de la licencia y fecha de expedición solamente, ya que no nos dejara modificar nada de los datos ya ingresados en el primer proceso por último procedemos a marcar como revisado, le damos un comentario y guardamos los cambios.
- No permite modificar datos en este punto.

| R PLATA                                                                                                    | ٩FO   | DRMA DE PROCES × +                                                                                                    |   |                                                |                               |   | ~ | _ | e | ×   |
|----------------------------------------------------------------------------------------------------|-------|----------------------------------------------------------------------------------------------------|---|------------------------------------------------|-------------------------------|---|---|---|---|-----|
| $\leftarrow \rightarrow$ (                                                                                                    | Э     | A No seguro   10.1.140.105:2280/bello_bpp/                                                                                                    |   | Q                                              | >                             | * | * |   | ۲ | :   |
| PROCESOS: Bienvenido admini<br>International<br>Control de la control de la control de la                                                                                                    | Bello |                                                                                                    |   | Rama Judicid<br>Canago Saper<br>República de C | r de la Judicatusa<br>foenbia |   |   |   |   | # X |
| Condos<br>Produros<br>En Arecolon<br>Carecolados<br>Carecolados<br>Ca |       | Construction       Construction         Protection       Construction         Protection       Statistical Construction         Protection       Protection         Protection       Protection         Protect | / | ¥<br>¥<br>¥<br>¥                               |                               |   |   |   |   |     |
|                                                                                                    |       | Jack     2       Equadición     Facha de Equadición                                                                                                    |   | <u> </u>                                       |                               |   |   |   |   |     |

# Verificación de la Construcción

• Este proceso no tiene formulario actualmente primero habilitamos el botón de editar que tiene un icono de un lápiz y después únicamente procedemos a realizar los dos últimos pasos mencionados anteriormente y presionamos el icono de guardar.

| Last update: 2023/1<br>19:02     | 0/27 ada:sic           | oferp:bpp:cura               | duria:formu       | llarios http://   | /wiki.adacsc. | co/doku.php?i | d=ada:sicofe | rp:bp | p:cu     | radur      | ria:fo  | rmula      | irios |
|----------------------------------|------------------------|------------------------------|-------------------|-------------------|---------------|---------------|--------------|-------|----------|------------|---------|------------|-------|
| RIATAFORMA E                     | DE PROCES X            | +                            |                   |                   |               |               |              |       |          | ~          | _       | e          | ×     |
| ← → C ▲ M                        | No seguro   10.1       | .140.105:2280/be             | ello_bpp/         |                   |               |               | Q            | ►     | *        | *          |         | ۲          | :     |
| PROCESOS: Bienvenido administrad | or - ADM NISTRADOR, CC | ADMINISTRADOR, FZ COR        | DINADOR, CC_Aboga | do                |               |               |              |       |          |            |         | -          | 8×    |
| Alcaldía de Bello                | Sicof B                | PP                           |                   | 1                 |               |               |              |       |          |            |         |            |       |
| 😳 Opciones 🛛 «                   | Creat os 🗵             |                              |                   |                   |               |               |              |       |          |            |         |            |       |
| Mis Procesos –                   |                        | 3   🚔                        | 1                 | 1                 |               |               |              |       |          |            |         |            |       |
| Creados                          | 🔄 General 🔝 Deta       | alle 🖉 Adjuntos              | <b>7</b>          |                   |               |               |              |       |          |            |         |            |       |
| En Atención                      | Proceso Nº.36907. Est  | tado: Verificación de la Con | strucción Comenta | arios Actividades |               |               |              |       |          |            |         |            |       |
| Cancelados                       | 🖊 Copiar Descripci 🧹   | Marcar como revisar 💥 Ma     | rcar como rechaza |                   |               |               | 🛱 Tomar      | Proce | 🔁 Inform | ación Adio | ior   🕑 | Marca de t | em    |
| Cerrados                         | Proceso:               | LICE CIAS DE CONST           | RUCCIÓN           |                   |               | *             |              |       |          |            |         |            |       |
|                                  | Titulo:                | 20220222 01                  |                   |                   |               |               |              |       |          |            |         |            |       |
|                                  | Descripción:           | 22                           | A A B Z           |                   |               | -             |              |       |          |            |         |            |       |
|                                  |                        | 2022 222 01                  |                   |                   |               |               |              |       |          |            |         |            |       |
|                                  |                        | 2022/222 01                  |                   |                   |               |               |              |       |          |            |         |            |       |
|                                  |                        |                              |                   |                   |               |               |              |       |          |            |         |            |       |
|                                  |                        |                              |                   |                   |               |               |              |       |          |            |         |            |       |
|                                  |                        |                              |                   |                   |               |               |              |       |          |            |         |            |       |
|                                  |                        |                              |                   |                   |               |               |              |       |          |            |         |            |       |
|                                  |                        |                              |                   |                   |               |               |              |       |          |            |         |            |       |
|                                  |                        |                              |                   |                   |               |               |              |       |          |            |         |            |       |
|                                  |                        |                              |                   |                   |               |               |              |       |          |            |         |            |       |
|                                  |                        |                              |                   |                   |               |               |              |       |          |            |         |            |       |
|                                  |                        |                              |                   |                   |               |               |              |       |          |            |         |            |       |
|                                  |                        |                              |                   |                   |               |               |              |       |          |            |         |            |       |
|                                  |                        |                              |                   |                   |               |               |              |       |          |            |         |            |       |
|                                  |                        |                              |                   |                   |               |               |              |       |          |            |         |            |       |
|                                  |                        |                              |                   |                   |               |               |              |       |          |            |         |            |       |
|                                  |                        |                              |                   |                   |               |               |              |       |          |            |         |            |       |
|                                  |                        |                              |                   |                   |               |               |              |       |          |            |         |            |       |
|                                  |                        |                              |                   |                   |               |               |              |       |          |            |         |            |       |
|                                  |                        |                              |                   |                   |               |               |              |       |          |            |         |            |       |
|                                  |                        |                              |                   |                   |               |               |              |       |          |            |         |            |       |
|                                  |                        |                              |                   |                   |               |               |              |       |          |            |         |            |       |

### Liquidación de las Obligaciones Urbanísticas

• En esta parte se liquida las obligaciones urbanísticas por tal motivo en esta parte solamente se liquida y procedemos a marcarla como revisado, le damos un comentario y la guardamos.

Last update: 2023/10/27

| PLATAFORMA DE PROCE: × + <p< th=""><th>ía)</th></p<>                                                                                                    | ía) |
|----------------------------------------------------------------------------------------------------|-----|
| ← → C ▲ No seguro   10.1.140.105:2280/bello_bpp/     ♀ ★ ▲ □ ●            PROCESOS: Bienvenido administrador. ADMIN STRADOR, CC ADMINISTRADOR, CC Abogado           Image: Alcaldia de Bello         Sicof BPP           Image: Creations #           Image: Creations #           Image: Creations #           Image: Creations #                                                                                                    | ×   |
| PROCESOS: Bienvenido administrador - ADMIN STRADOR, CC ADMINISTRADOR, FZ CORDINI-DOR, CC Abogado                                                                                                    | ļ   |
| Alcaldia de Bello Sicof BPP                                                                                                    |     |
| Opciones     Image: Creatory in the second second sec |     |
| Mis Procesos                                                                                                    |     |
|                                                                                                    | _   |
| Di General P Detalle // Artiuntos                                                                                                    |     |
| Pendientes                                                                                                    |     |
| En Alención Proceso (Pr. 3690/), Estado: Liquidadorio de las Origidaciones Urbanisticas Comentations Actividades Liquidadori de las Origidaciones Urbanisticas                                                                                                    |     |
| Certados                                                                                                    |     |
| LIQUIDACIÓN                                                                                                    |     |
| - FUENTE                                                                                                    |     |
| Fuente: Zona Geoeconômica:                                                                                                    |     |
| CURADURIA A ¥                                                                                                    |     |
| Valor zona geoeconomico: Area:                                                                                                    |     |
| Avaluo: Mejor Aprovechamiento:                                                                                                    |     |
| \$55,350,000,00                                                                                                    |     |
| Area normativa: Area vendible:                                                                                                    |     |
| 12 12                                                                                                    |     |
| LIQUIDAR                                                                                                    |     |
| LIQUIDACIÓN CONCEPTOS                                                                                                    |     |
| Liquidación Conceptos                                                                                                    |     |
| Numero Liquidación - Fecha Expedicion Detalles                                                                                                    |     |
|                                                                                                    |     |
|                                                                                                    |     |
|                                                                                                    |     |
|                                                                                                    |     |
|                                                                                                    |     |
|                                                                                                    |     |
|                                                                                                    |     |
|                                                                                                    |     |
|                                                                                                    |     |
|                                                                                                    |     |
|                                                                                                    |     |
|                                                                                                    |     |
|                                                                                                    |     |

### **Imprimir Factura O.U**

En este parte lo que hace el formulario es facturar e imprimir la fuente de la factura y a la vez hace un informe de la factura, nos da un informe del valor de obligaciones urbanísticas y gastos de **zonas verdes** como de **equipamiento.** Por último se verifica que sea **marcamos como revisado** hacemos un **comentario** para un mejor control y guardamos con el botón que tiene un icono de carpeta.

| Last update: 2023/1<br>19:02                                                                  | 0/27 ada:sicoferp:bpp:curaduria:formularios http://wiki.adacsc.co/                                                                                                    | /doku.php?id=ada:sic | oferp:t | pp:cu | radu | ria:fo | rmula | rios |
|-----------------------------------------------------------------------------------------------|----------------------------------------------------------------------------------------------------|----------------------|---------|-------|------|--------|-------|------|
| R PLATAFORMA                                                                                  | DE PROCES × +                                                                                                    |                      |         |       | ~    | _      | e     | ×    |
| ← → C ▲ M                                                                                     | Io seguro   10.1.140.105:2280/bello_bpp/                                                                                                    |                      | Q >     | *     | *    |        | ۲     | :    |
| PROCESOS: Bienvenido administrad                                                              | or - ADM NISTRADOR, CC ADMINISTRADOR, FZ CORDINADOR, CC_Abogado                                                                                                    |                      |         |       |      |        |       | 8×   |
| Belle, Caded de Pergener                                                                      | Sicof BPP                                                                                                    |                      |         |       |      |        |       |      |
| © Opciones<br>Mis Procesos<br>Pendientes<br>En Atención<br>Cancelados<br>Cerrados<br>Cerrados | Create #         Ceneral       Detaile       Adjurts         Proceso NP.38907. Estado: Imprimir Factura O.U       Comentarios       Actividades       Impresión factura O.U         FACTURACIÓN       FUENTE       Zona Geoeconomica:       A       Impresión factura O.U         FUENTE       Zona Geoeconomica:       A       Impresión factura O.U         FUENTE       Zona Geoeconomica:       A       Impresión factura O.U         Valor estrato geoeconómico:       450000       Impresión factura O.U       Impresión factura O.U         UQUIDACIONES       Impresión factura A Imprimir       Impresión factura O.U       Impresión factura O.U         VALOR OBLIGACIONES       Impresión factura A Imprimir       Impresión factura O.U       Impresión factura O.U         VALOR OBLIGACIONES       URBANISTICAS: \$,00       Zonas verdes: \$,00       Equipamentos: \$,00         Equipamentos: \$,00       Equipamentos: \$,00       Equipamentos: \$,00       Equipamentos: \$,00         Facturación Conceptos       Numero Factura - Consecutivo       Fecha Expedicion       Activa       Detales |                      |         |       |      |        |       | *    |

### Validación Pago O.U

- En este formulario se valida que la factura genero un **pago O.U** en la que se nos dará una descripción general de las fuentes, liquidación y sus conceptos de liquidación.
- Solamente nos faltaría **marcar como revisado**, darle un **comentario** con esto damos por terminado todos los procesos y por último guardamos los cambios.

| 2024/12/07 02:43                    | 13/15                                                                                               | Documentación | sobre el uso d | e los for | mular | ios(C | Curad | uría) |
|-------------------------------------|----------------------------------------------------------------------------------------------------|---------------|----------------|-----------|-------|-------|-------|-------|
|                                     | A DE PROCES × +                                                                                     |               |                |           | ~     | -     | ø     | ×     |
| $\leftrightarrow$ $\rightarrow$ C A | Np seguro   10.1.140.105:2280/bello_bpp/                                                            |               | Q              | > ★       | *     |       | ۲     | :     |
| PROCESOS: Bienvenido administrado   | or - AD UNISTRADOR, CC ADMINISTRADOR, FZ CORDINADOR, CC_Abogado                                     |               |                |           |       |       |       | θ×    |
| Alcaldía de Bello                   | Sicof BPP                                                                                           |               |                |           |       |       |       |       |
| Opciones (                          | Creat us 8                                                                                          |               |                |           |       |       |       |       |
| Creados                             |                                                                                                    |               |                |           |       |       |       |       |
| Pendientes<br>En Atención           | Proceso N <sup>9</sup> .36907. Estado: Validación Pago O.U Comentarios Actividades Revisión Liquida | ación O.U     |                |           |       |       |       |       |
| Cancelados<br>Cerrados              | Liquidación Conceptos                                                                               |               |                |           |       |       |       |       |
|                                     | Numero Liquidación - Fecha Expedicion                                                               | Detailes      |                |           |       |       |       |       |
|                                     |                                                                                                    |               |                |           |       |       |       |       |
|                                     |                                                                                                    |               |                |           |       |       |       |       |
|                                     |                                                                                                    |               |                |           |       |       |       |       |
|                                     |                                                                                                    |               |                |           |       |       |       |       |
|                                     | FACTURACIÓN                                                                                         |               |                |           |       |       |       |       |
|                                     | FUENTE Zona Geoeconomica:                                                                           |               |                |           |       |       |       |       |
|                                     | CURADURIA A                                                                                         | ~             |                |           |       |       |       |       |
|                                     | 430000                                                                                              |               |                |           |       |       |       |       |
|                                     |                                                                                                    |               |                |           |       |       |       |       |
|                                     | 🕞 INFORMACIÓN                                                                                       |               |                |           |       |       |       |       |
|                                     | TIPO DE MODALID ÁREA PORCEN GENERA I GENERA AVAL                                                    | ÚO MEJOR A    |                |           |       |       |       |       |
|                                     |                                                                                                    |               |                |           |       |       |       |       |
|                                     |                                                                                                    |               |                |           |       |       |       |       |
|                                     |                                                                                                    |               |                |           |       |       |       |       |
|                                     |                                                                                                    |               |                |           |       |       |       |       |
|                                     |                                                                                                    |               |                |           |       |       |       |       |
|                                     | VALOR OBLIGACIONES URBANÍSTICAS: \$,00                                                              |               |                |           |       |       |       |       |
|                                     | Zonas verdes: \$,00<br>Equipamentos: \$,00                                                          |               |                |           |       |       |       |       |
|                                     | FACTURACIÓN CONCEPTOS                                                                               |               |                |           |       |       |       |       |
|                                     |                                                                                                    |               |                |           |       |       |       |       |
|                                     |                                                                                                    |               |                |           |       |       |       |       |

#### Ejemplo de procesos Cerrados

 Una vez se terminan todos los proceso el ticket se nos moverá ala parte de procesos cerrados que está ubicada en Mis procesos → Cerrados en las que nos dará una descripción en general de todo lo que se hizo en el proceso

| Last update: 2023/10/27<br>19:02 | ada:sicoferp:bpp:curaduria:formularios http://wiki.adacsc.co/doku.php?id=ada:sicoferp:bpp:curaduria:formularios |
|----------------------------------|----------------------------------------------------------------------------------------------------|
|----------------------------------|----------------------------------------------------------------------------------------------------|

| R PLATAFORMA DE                                       | E PR    | OCES × +                   |                                                                            |                         |                                                                                                    |                                                                                                    |                   |        |             | ~        | -   | e          | ×       |
|-------------------------------------------------------|---------|----------------------------|----------------------------------------------------------------------------|-------------------------|----------------------------------------------------------------------------------------------------|----------------------------------------------------------------------------------------------------|-------------------|--------|-------------|----------|-----|------------|---------|
| $\leftrightarrow$ $\rightarrow$ C $\blacktriangle$ No | seg     | juro   10.1.140.10         | 5:2280/bello_bpp/                                                          |                         |                                                                                                    |                                                                                                    | Q                 | >      | *           | *        |     | ۲          | :       |
| PROCESOS: Bienvenido administrado                     | or - Al | DMINISTRADOR, CC ADMINI    | ISTRADOR, FZ CORDINADO                                                     | R, CC_Abogado           |                                                                                                    |                                                                                                    |                   |        |             |          |     |            | θ×      |
| Alcaldía de Bello                                     | 1       | Sicof BP                   |                                                                            |                         |                                                                                                    |                                                                                                    |                   |        | 1           |          |     |            |         |
| Opciones «                                            | Cre     | eados 🗵 Cerrados 🗵         |                                                                            |                         |                                                                                                    |                                                                                                    |                   |        |             |          |     |            |         |
| Mis Procesos =                                        | 0       | 🗟 🖌 🔊 🙆 🚔                  |                                                                            |                         |                                                                                                    |                                                                                                    |                   |        |             |          |     |            |         |
| Creados                                               |         | Conoral Datalo             |                                                                            |                         |                                                                                                    |                                                                                                    |                   |        | 1           |          |     |            |         |
| Pendientes                                            |         |                            |                                                                            |                         |                                                                                                    |                                                                                                    |                   |        |             |          |     |            |         |
| En Atención                                           |         | Procesos                   |                                                                            |                         |                                                                                                    |                                                                                                    |                   |        | 7           |          |     |            |         |
| Cancelados                                            | No      | mbre Descript              | ción Proyecto                                                              | Estado                  | Categoría                                                                                                    | Flujo                                                                                                    | Categoría Cliente |        | Categoría ( | Creador  |     |            | **      |
| Cerrados                                              |         | Código                     | Fecha Registro                                                             | Fecha Cerrado           | Categoría                                                                                                    | Creado por:                                                                                                    | Externo:          |        |             | Cliente: |     |            |         |
|                                                       |         | 20220222 01                | Proceso Cancelado ylo<br>Tiempo Ejecución: 18 H                            |                         | TRAMITE SOLICITUD DE I<br>SOLICITUD LICENCIA DE<br>Registrar Solicitud de Licen<br>- Revisión de Documentos -<br>Revisión de Liquidación C<br>- Impresión de Factura - Val<br>- Revisión Final Curaduría<br>- Verificación de la Constru<br>- Liquidación de las Obligac<br>- Imprimir Factura O.U - Val                                                                                                    | L INTERNA<br>C<br>L<br>L<br>Ii<br>J<br>J                                                                                                    |                   |        |             |          |     |            |         |
|                                                       |         | 19243<br>prueba 1 70322986 | 29-06-2018 07:11 Hace (<br>Proceso Cancelado yío<br>Tiempo Ejecución: 12 D | 12-07-2018 04:28 Hace ( | COACTIVO<br>COACTIVO<br>COACTIVO<br>Ejecutoria y firmeza del títul<br>Cobro persuasivo - Autor<br>10 revestigación de bitenes - E<br>Oficio comunicando medidi<br>Constitucion de título - Sus<br>oficio sustitucion de medidi<br>Constitucion de título - Sus<br>Oficio sustitucion de medidi<br>Constitucion de título - Sus<br>Oficio sustitucion de medidi<br>Constitucion de título - Sus<br>Oficio sustitucion de medidi<br>Constitucion de título - Sus<br>Oficio sustitucion de medidi<br>Constitucion de título - Sus<br>Oficio sustitucion de medidi<br>Constitucion de título - Sus<br>Oficio sustitucion de medidi<br>Constitucion per al de la de<br>Notificacion per sonal a las<br>- Notoficacion per sonal a las<br>- Notificacion per sonal a las<br>- Notificacion per sonal and<br>- Sustidado - Notificacion per<br>- Notificacion per delot lagu<br>- Notificacion per delot lagu<br>- Notificacion per delot lagu<br>- Notificacion per delot lagu<br>- Notificacion per delot lagu<br>- Notificacion per delot lagu<br>- Notificacion per delot lagu | administrador<br>INTERNA<br>k<br>E<br>E<br>S<br>S<br>k<br>k<br>t<br>t<br>a<br>L<br>C<br>C<br>C<br>E<br>S<br>S<br>K<br>S<br>S<br>S<br>S<br>S<br>S<br>S<br>S<br>S<br>S<br>S<br>S<br>S<br>S<br>S<br>S | RF-0000025        | 3-2018 |             |          |     |            |         |
|                                                       | 14      | 🖣 Página 1 de 3 🖡          | N 2                                                                        |                         |                                                                                                    |                                                                                                    |                   |        |             |          | Mos | trando 1 - | 5 de 11 |

# Impresión de reportes

|     | Cre | eados 🖲  |                    |              |                        |               |
|-----|-----|----------|--------------------|--------------|------------------------|---------------|
|     |     | General  | Detalle 17 Adjunto | 15           |                        |               |
|     | Q   | Procesos |                    |              |                        |               |
| - 1 | No  | mbre     | Descripción        | Coyecto      | Estado                 | Catego        |
| - 1 |     | Código   |                    | Fecha Regis  | tro                    | Fe            |
|     |     |          | 65382<br>PRUEBA    | 21-10-2022 ( | 05:28 Hace (5 Días 7 H | . 2 Min.) 28- |

Seleccionar la opción de impresión

Seleccionar la plantilla - Reporte general curaduria -

|            | Ð | G - ESTADO DE PROCESOS    | ۵        |
|------------|---|---------------------------|----------|
|            | - | G - ESTADO PROCESOS       | ۶        |
|            | Ð | G - HISTORICO DE PROCESOS | ۶        |
|            | H | G - PROCESOS RESPONSABLE  | ۶        |
|            | H | G - VALIDAR PROCESOS      | ۶        |
|            | Ð | REPORTE CURADURIA         | ×        |
|            | Ð | Reporte Fiscalización     | <b>@</b> |
| 2 05:07 He | - | VADIABLES COACTINO        |          |

| Parámetros    |          | Municipio Bello | × |
|---------------|----------|-----------------|---|
| 🖼 💷 🤰         |          |                 |   |
| FECHA_INICIO: | 01/08/23 |                 |   |
| FECHA_FIN:    | 31/10/23 |                 |   |

Incluir los filtros necesarios.

← Volver atrás

From: http://wiki.adacsc.co/ - **Wiki** 

Permanent link: http://wiki.adacsc.co/doku.php?id=ada:sicoferp:bpp:curaduria:formularios

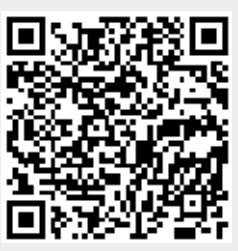

Last update: 2023/10/27 19:02